## **TDR89 THERMOSTAT USER GUIDE**

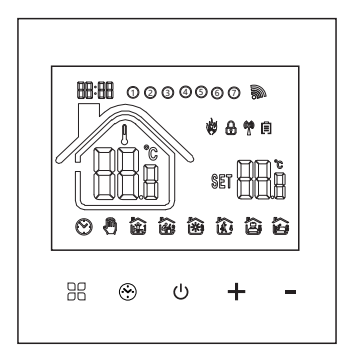

This thermostat is suitable for water heatiing, electric heating and boiler

## Welcome

Thank you for your trust and support!

We have adopted advanced technology and perfect craftsmanship so that your new thermostat will provide you with a suitable temperature environment every day in the future.

# **Main Functions and Characteristics**

- 1.WIFI for Android & Apple iOS
- 2.Large screen display and touch screen
- 3.Power-off memory function
- 4.Real-time data save function
- 5.5+2 or 6+1or 7days six periods program schedule
- 6.Anti-freezing function
- 7.3 sensor modes can be setting
- 8. Child lock function

# **Product Packaging**

| Model           | TDR89-EP     | TDR89-WP     | TDR89-WPB    |
|-----------------|--------------|--------------|--------------|
| Thermostat      | $\checkmark$ | $\checkmark$ | $\checkmark$ |
| User Manual     | $\checkmark$ | ~            | ~            |
| Screws *2       | $\checkmark$ | $\checkmark$ | $\checkmark$ |
| External sensor | ~            |              |              |

## **Model Spec**

| Model     | Current<br>Loading | Week<br>Program | Controlled Objects                    |
|-----------|--------------------|-----------------|---------------------------------------|
| TDR89-EP  | 16A                | ~               | For electric heating appliances       |
| TDR89-WP  | 3A                 | ~               | For water heating appliances          |
| TDR89-WPB | 3A                 | ~               | For boilers connected via dry contact |

## **Technical Parameter:**

| Power Supply           | 100 ~ 240V                                                        |
|------------------------|-------------------------------------------------------------------|
| Current Load           | $\leq$ 3A (water heating/gas boiler) $\leq$ 16A(electric heating) |
| Power Consumption      | <1W                                                               |
| External Material      | PC+ABS (flame retardant)                                          |
| Sensing Element        | NTC                                                               |
| Set Temp. Range        | 5-95°C                                                            |
| Floor Set Temp. Range  | 5-60°C                                                            |
| Temperature hysteresis | ±1°C (Defaults adjustable 0.5-10°C)                               |
| Dimension              | 86x86x14mm                                                        |
| Ambient Temp.          | 0-45°C,5-95%RH(Non-condensing)                                    |
| Storage Temp.          | -5~55°C                                                           |
| Timing Error           | <1%                                                               |

# **User Notes**

1.Please read this manual carefully. Improper operation may damage the product or cause dangerous conditions.

2. The installation personnel must be well-trained and experienced service technicians.

3.After installation, please read this manual carefully and operate the product according to the instructions.

Caution: Risk of electric shock

# Wiring Diagram

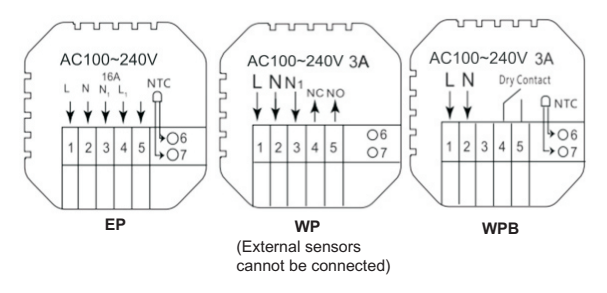

# Installation Instruction

This product is suitable for standard **86\*86mm** wall box and **60 mm** european round box.

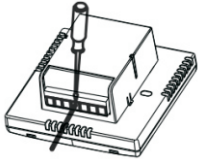

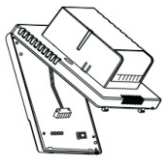

1.Connect the power box according to the wiring diagram.

2.Separate the power supply from the control board cable.

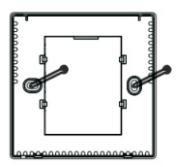

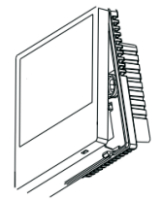

3.Screw the power supply into the box of 86.

4.Connect the power board to the board line, and align the buckle at 30 degrees to complete the installation.

## Description of display & icon

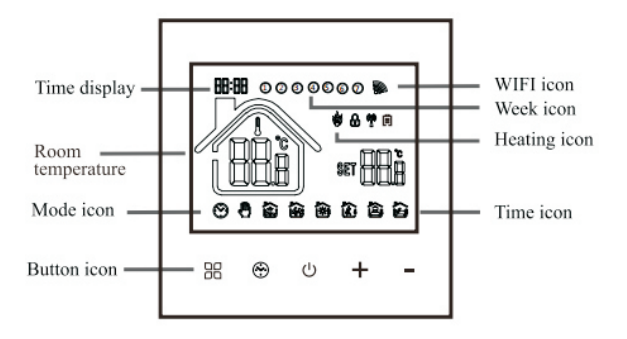

## **Operation Instruction**

### 1.Power on/off

Press () to turn on/off the power.

### 2.Set Temperature

Press "+" or "-" to set the temperature.

## 3.Set the Clock

press 🐑 to set minute, Press "+" or "-" for adjusting

Then press 🖁 to adjust the hour and the week in turn.

## 4.Switch modes

Press 🖁 key to switch between Manual and Programming mode Manual mode:means non-programmable mode.

🕑 display on the screen, it is in Manual mode.

Press "+" or "-" to set the temperature.

Odisplay on the screen, it is in Programming mode.

## 5.Set the Child Lock

Simultaneously press and hold the"+" and "-"to add child lock will displayon the screen.

Simultaneously press and hold the"+" and "-"again to cancel child lock.

### 6.Set the programming Mode.

Press and hold B into programming mode setting. time and 0

02345 display in the position of week means 5(working day)+2(rest day)

Press "+" or "-" to set the time. Press H to enter the temperature adjustment. Press "+" or "-" to set the temperature; Press to enter the next period adjustment. Press U to exit and save.

If you want to make temporary adjustment in any period, press "+" or "-", then O vill display. It will run according to your manual settings and resume programming mode at the next programming time point

Press 🖁 to switch between manual mode and programming mode.

| Period         |   | Period Icon           | Defaulted Time | Defaulted Temp. |  |
|----------------|---|-----------------------|----------------|-----------------|--|
| Working<br>day | 1 |                       | 6:00           | 20°C            |  |
|                | 2 | 2 Å,                  | 8:00           | 16°C            |  |
|                | 3 | ي<br>¢ي€]             | 11:30          | 16°C            |  |
|                | 4 |                       | 12:30          | 16°C            |  |
|                | 5 | ג<br>ג<br>ג<br>ג<br>ג | 17:00          | 22°C            |  |
|                | 6 |                       | 22:00          | 16°C            |  |
| Rest day       | 1 |                       | 8:00           | 22°C            |  |
|                | 2 | ₹<br>Ĵ                | 23:00          | 16°C            |  |

#### Remark:

1. The defaulted temperature of period3 and period4 is the same as period2. Please change it according to the request.

2.Do not set the last time point of each day beyond 23:59

#### 7. Advanced Setting

In the state of **power-off**, press the the key and the  $\bigotimes$  key for 5 seconds to enter the advanced option setting.

Press 🗄 to enter the next option, press "+" or "-" to adjust, and press 🕐 to save and exit.

| Display Code                            | Function                              | Function Setting And Options                                                                                 |      |
|-----------------------------------------|---------------------------------------|----------------------------------------------------------------------------------------------------|------|
| 01                                      | Temperature calibration               | -9.9-9.9°C                                                                                                   | -1°C |
| 02                                      | Sensor selection                      | IN:Use the internal sensor<br>OUT:Use the external sensor<br>ALL: Use both internal and<br>external sensors. | IN   |
| 03 Limit temperature value modification |                                       | 35-60°C                                                                                                    | 60°C |
| 04                                      | Temperature<br>hysteresis             | 0.5-10 <sup>°</sup> C                                                                                        | 1°C  |
| 05 Antifreeze function                  |                                       | OFF:Close anti-frozen<br>ON:Open anti-frozen                                                                 | OFF  |
| 06                                      | Weekly<br>programming<br>mode setting | 7: 7 working days<br>6: 6 working day+1 rest day<br>5: 5 working day+2 rest day<br>OFF:turn off programming  | 5    |

| -  |                                                       |                                                                                                    |      |
|----|-------------------------------------------------------|----------------------------------------------------------------------------------------------------|------|
| 07 | Main and auxiliary<br>reverse selection<br>(optional) | 00:close the main and<br>auxiliary reversal function<br>01:indicate the auxiliary reversal            | 00   |
| 08 | Backlight<br>brightness                               | 00:turn off the backlight<br>01:low brightness<br>02:medium brightness<br>03:high brightness          | 03   |
| 09 | Set temperature<br>upper limit                        | 15-95°C                                                                                               | 60°C |
| 10 | Reset                                                 | long press "+" key to adjust the display to "", press <b>U</b> button to restore the factory settings | -    |
| 11 | Sound                                                 | ON:turn on the sound<br>OFF:turn off the sound                                                        | ON   |

#### Sensor error:

If no external sensor is connected, do not set it to ALL or OUT, otherwise Er will appear on the screen.And the thermostat will stop heating till the problem is solved.

If there is error of sensor Er will also appear on the screen.

# Phone Port Operation Instruction

### Preparation before Wi-Fi connection

APP download and account registration:

1.Download APP

For iOS system: Login in App Store, search "Tuya Smart", you can download it on your iphone.

For Andriod system: Login in Google Play, search "Tuya Smart", you can download it on your phone.

Or scan below code to download:

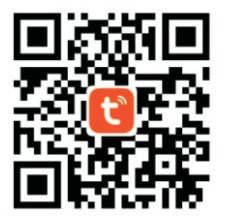

### 2. Register Account

If you do not have an APP account yet, you can choose to register or log in via SMS verification code. Click "Creat a new account", you will enter the Tuya Smart Platform Privacy Policy page.

After you click Agree, you will officially enter the mobile phone registration page.

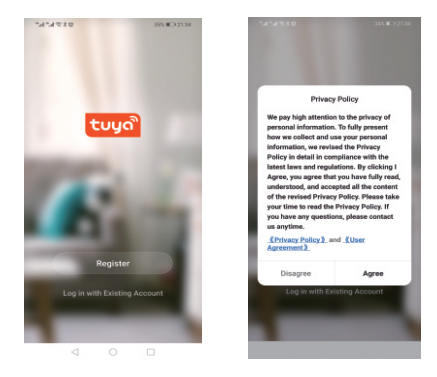

The system automatically determines the current country/ region. You can also select the country/region manually. After entering your mobile phone number or email address, click "get verification code". Enter the received verification code, then enter the password, and click "Finish" to register successfully.

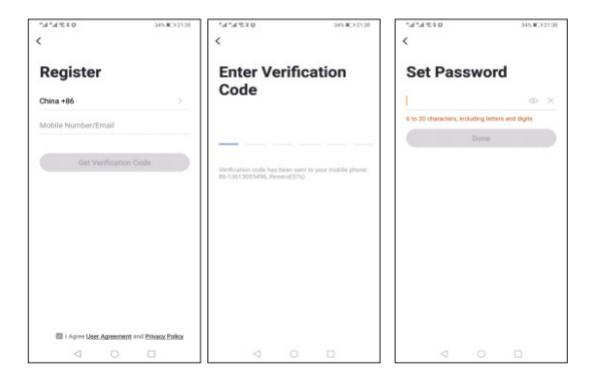

### WIFI connection

1. Turn on your mobile phone's Bluetooth and wifi (please make sure your mobile phone connect to **2.4Ghz Wi-Fi**).

2.Activate the thermostat WiFi module:When the thermostat is turned on,press and hold the "+" button for 5 seconds,the WIFI icon flashes on the thermostat display,and the thermostat enters the code matching state

3.Add Device

There are 3 ways to add a device Method 1. Enter the Tuya APP. The main page automatically pops up "Device to be added" (as picture 1) and click "Add".

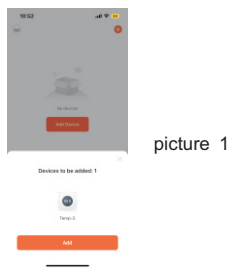

Method 2: Enter the Tuya APP, Click "Add Device" or "+" (as picture 2) on the upper right corner of the APP homepage, and enter the "Add Device" interface. It will prompt: find the deviceto be added (as picture 3) and follow the prompts.

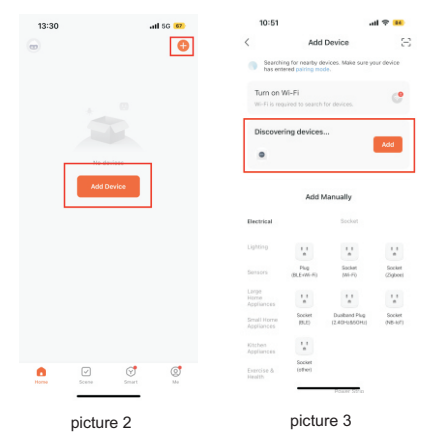

Method 3:Enter the Tuya APP, Click"+"on the upper right corner of the APP homepage,Find the temperature control product (Bluetooth + WIFI model) in the (small household appliance). (as picture 4)

As picture 5 ignore the content of the page and tap Next.

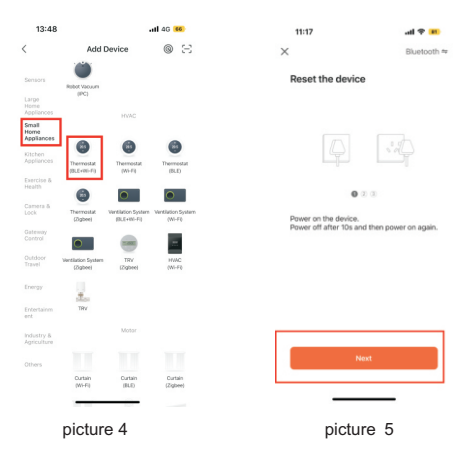

As picture 6 Ignore the content of the page and click Next As picture 7 tick confirm the indicator is blimking click Next

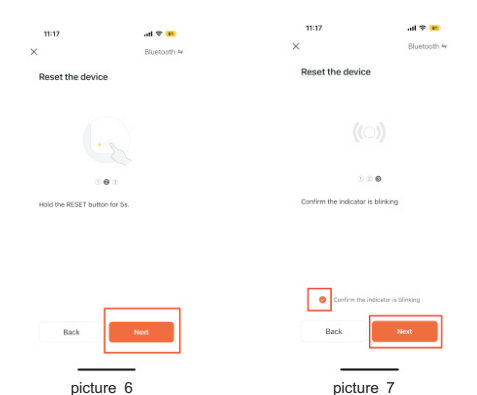

#### 4.Enter Wi-Fi information

Enter the name and password of the **2.4Ghz Wi-Fi** (please make sure that the Wi-Fi name and password contain only numbers and letters and not special symbols) Follow the prompts to the next step,you can see the device is being added,and after a few seconds,you will see that the device is added successfully (the length of time will depend on the strength of the wifi signal).

| 14:0 | 64                     | al 🕈 🚥 |
|------|------------------------|--------|
|      |                        | ×      |
| Ent  | er Wi-Fi Informa       | tion   |
| Cho  | ose Wi-Fi and enter pa | browea |
| Ŧ    | 2.45he Wi-Fi Name      |        |
| A    | Wi Fi password         |        |
|      |                        |        |
|      |                        |        |
|      |                        |        |
|      |                        |        |
|      |                        |        |
|      |                        |        |
|      |                        |        |
|      |                        |        |
|      |                        |        |
| _    |                        |        |
|      | Next                   |        |
|      |                        |        |

#### 5.Display of temperature controller APP interface

| 012%h*h* |  | 225 II 21:49  | 0121.4%          |                        | 325 10 21.49  | 0171616 |             | 32% ICO 21/49 |
|----------|--|---------------|------------------|------------------------|---------------|---------|-------------|---------------|
| ← Back   |  | 2             | ← Back           | Settings               |               | ← Back  |             |               |
|          |  | •             | Working day se   | tting                  | 5+2 >         |         | Manual mode |               |
|          |  |               | Week program     | ming settings          | $\rightarrow$ |         |             |               |
|          |  |               | Sound            |                        |               |         |             |               |
| 28.0°    |  |               | Backlight bright | tness                  | >             | OFF     |             |               |
|          |  |               | Temperature ca   | libration              | -2 >          |         |             |               |
|          |  | •             | Max setting ten  | nperature              | 60°C >        |         |             |               |
|          |  |               | Temperature co   | ontrol switch differen | ice 1°C >     |         |             |               |
|          |  |               | External Sensor  | r temperature limit    | 35°C >        |         |             |               |
|          |  |               | Sensor selectio  | n Intern               | al Sensor >   |         |             |               |
|          |  |               | Frost protection |                        |               |         |             |               |
| ds       |  |               | output main rev  | rense                  |               |         |             |               |
| Switch   |  | tode Settings | Restore factory  | settings               | >             | 0       |             |               |
|          |  |               |                  |                        |               | -       | 0           | -             |

If you encounter any problems during the use of the product, please feel free to contact us through the purchase platform, we will try our best to help you.